# Function Reference

Grouped by menu, the functions of 3DSimED3 are documented in the following chapters.

# File Menu

The File Menu includes functions for opening, and saving drawings in 3DSimED3 native format and for working with Material libraries.

| Recent<br>Documents | Opens a recently imported or opened model.                           |
|---------------------|----------------------------------------------------------------------|
| Open SimED<br>Model | Open a model saved in 3DSimED3 native format.                        |
| Save SimED<br>Model | Save a model in 3DSimED3 native format.                              |
| Import Model        | Open a model that is not in native format.                           |
| Import as Objects   | Import multiple models as object.                                    |
| Import Options      | Options for importing some objects, these are for GPL, N4, NR2002/3. |
| Load Materials      | Open a saved material library.                                       |
| Save Materials      | Save the materials in the present model as a library.                |
| Recent Folder       | Set a recently used folder as the current working folder.            |

# Open SimED Model

Opens a 3DSimED .3SE file for editing.

# Save SimED Model

Saves a 3DSimED .3SE file to disk.

If any of the textures used by the Materials in the model are found to be in a relative path to the 3SE then you are prompted as ask whether relative paths of textures should be written rather than absolute paths. Relative paths are particularly useful when copying between machines or reading a .3SE over a network.

 $\ensuremath{\mathsf{3SE}}$  files are native to  $\ensuremath{\mathsf{SimED}}$  and are not read by any other applications.

# File New

Simply creates a new blank scene.

• A blank model can be useful as a temporary model when you are working with clipboard data which you are copying from one model to another.

# **Recent File**

Allows a recent model or scene to be opened.

# File Import

Imports a model from many third-party formats.

Some of the import formats use plugins and the status of these plugins can be checked using the function List Plugins

For nearly all formats the model import will either be composed of many objects or will be Editable Face Data

Below are some notes on the different formats 3DSimED3 imports.

# .3ds Files|\*.3ds|

Importing a 3DS file will result in a drawing with one or more objects. To edit the individual object data you will need to isolate the objects in the Object Instance Edit Pane, or use Explode All .

## 3DO/PTF Files |\*.3do;\*.ptf|

Importing most .3DO files just gives you the model data as faces. However, if you import a track .3DO then all the objects within that track are also imported.

A .PTF file contains references to TSOs which will be imported. 3DSimED also generates a mesh to represent the walls and track surfaces. Please note this mesh does not exist in the .PTF and is just a graphical representation of the PTF. SimED will not Import a PTF from the tracks supplied with the game N2003.

#### rFactor GMT files |\*.gmt|

The .GMT files is imported so that the model data can be edited.

### rFactor SCN files |\*.scn|

Reads the definition of the scene decompressing any .MAS files required. A temporary folder is created if any .MAS files are found and if you want to work with SimED's native format you should use the Export Textures and Save Model functions on the File Menu.

#### rFactor Veh files |\*.veh |

Reads the complete definition of a vehicle and decompresses any .MAS files required. The GMT objects and textures are then read in. Importing a VEH file will probably cause SimED to create a temporary folder within the 3DSimED folder. If you need to save and work with the data you should use the Export Textures and Save Model functions on the File menu.

### GTR GMT files |\*.gmt|

A single GTR .GMT file is imported so that the model data can be edited.

## F1-2001/2002 MTS files |\*.mts|

The model data of a single F1CC/F1-2002/F1-2001 .MTS file is imported

#### F1-2001/2002 SCN files |\*.scn|

Reads the definition of the scene decompressing any .MAS files required. A temporary folder is created if any .MAS files are found and if you want to work with SimED's native format you should use the Export Textures and Save Model functions on the File Menu.

#### Nascar SimRacing MTS files |\*.mts|

The model data of a single Nascar SimRacing .MTS file is imported.

#### Nascar SimRacing SCN files |\*.scn|

Reads the definition of the scene decompressing any .MAS files required. A temporary folder is created if any .MAS files are found and if you want to work with SimED's native format you should use the Export Textures and Save Model functions on the File Menu.

## File Plugin Import

This function has been deprecated, the importing of a Plugin type is now integrated into File Import.

## Import Objects

This command allows you to import multiple models as Objects. Once opened you can edit the position, rotation etc of these objects For most formats you will get one object for each file imported. Note that in the case of .3DS files these can have multiple objects.

File Import Options

| Import Options                                                                                                    |
|----------------------------------------------------------------------------------------------------|
| <ul> <li>✓ PSSG Only high level geometry</li> <li>☐ DirectX .X Left Handed Coords</li> <li>✓ Obj Import swap YZ</li> <li>GPL Options</li> <li>✓ Only high detail geometry</li> <li>☐ Double-sided materials</li> </ul>         |
| N4,N2002,N2003 Options         Image: Only high detail geometry         Image: Include night geometry         25       PTF longitudinal resolution         10       PTF lateral resolution         45       PTF Arc resolution |
| OK Cancel                                                                                                    |

# PSSG Only high level geometry.

With this on the low level detail within objects will be skipped when importing.

## DirectX .X Left Handed Coords.

Most DirectX .X files use a left-handed coordinate system but it is possible for applications to export .X data with a right-handed coordinate system.

#### Obj Import swap YZ

Swaps the Y and Z axes when importing Wavefront .OBJ.

#### **GPL:-** Only high detail geometry

With this option on only the highest level of detail of GPL .3DO files will be imported, otherwise all levels of geometry will be imported.

### **GPL:-** Double-sided materials

This option controls whether, when importing GPL .3DO files, the materials are set to double-sided or not.

### Nascar N4...N2003:- Only high detail geometry

This option controls the level of detail imported from N2003 .3DO files. Switch off to import all levels of detail.

#### Nascar N4...N2003:- Include night geometry

Switch on if you want to import night geometry from N2003 .3DO files as well as day geometry.

### Nascar N4...N2003:- .PTF longitudinal resolution

When a Nascar .PTF file is imported, the mesh generated for the track segments will have no face longer than this value, so a smaller value will give a smoother mesh.

#### Nascar N4...N2003:- .PTF Lateral resolution

When a Nascar .PTF file is imported, the mesh generated for the track segments will have no face wider than this value, so a smaller value will give a smoother mesh.

#### Nascar N4...N2003:- PTF Arc resolution.

When a Nascar .PTF file is imported the resolution of the mesh generated for corners is determined by this value. Use a small number for a smooth mesh.

## File Load Material Library

Loads the selected material library.

Material Updating Materials in the present drawing are updated if with those in the library, if they have the same name Hence, a Material Library can be built from a master drawing and re-used in other drawing.

## File Save Material Library

Saves the materials in the current drawing to disk

### File Recent Folder

The sub-menu gives a list of the recently accessed folders. Select from this list to change the current working folder.

## **Texture Folders**

This function allows the user to specify additional folders to search for texture maps when importing geometry.

- The folders defined in the list will be the last folders to be searched when looking for texture maps.
- In the example below a relative path is in the folder list. In this case this relative path will be added to the folder of the imported object or scene and the resulting folder will be searched for any missing texture maps.

| Texture Map Search Folder Dialog | x         |
|----------------------------------|-----------|
| Folder List\maps\ []             |           |
| Press F1 for help                | OK Cancel |

The dialog has four buttons in the header of the folder list.

New Folder Use this button to add a folder to the list. The path can be typed in directly or use the browse button (highlighted above).

**Delete Entry** Deletes a folder from the list (does NOT delete anything on the file system).

Move Entry Up Moves a folder up the list (will be searched before other folders in the list)

Move Entry Moves a folder down the list (will be searched after other folders). Down

# Axis Layout

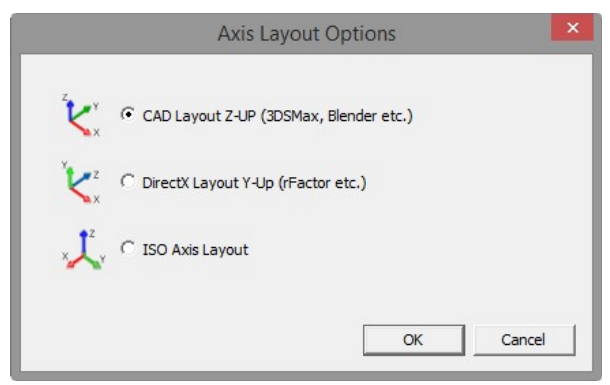

This function sets the XYZ axis in 3DSimED3.

• Changing the Axis Layout will alter the output display in windows and panes throughout 3DSimED3, for example, the XYZ Coords of the Object Instance Pane.

| Position |          |
|----------|----------|
| X Coord  | 0.000000 |
| Y Coord  | 3.000000 |
| Z Coord  | 0.400000 |

- The Axis Layout can be changed at any time, data will not be affected by changing the layout, it is simply the XYZ display in the user-interface which changes.
- Any data saved to disk is unaltered by the Axis Layout and can be opened, with no issues, by another user with a different layout.

# Options

| Options                | × |
|------------------------|---|
| Customize User Options | 1 |
| Choose commands from:  |   |

#### The Customize tab allows the use to customize the ribbon interface.

The Options tab contains the setting "Do not prompt when closing model" which controls warnings when closing a model or the program.

| Options                           |  | × |
|-----------------------------------|--|---|
| Customize User Options            |  |   |
| Do not prompt when closing model. |  |   |
|                                   |  |   |

# Home Menu

The Home Menu includes features from other menus grouped together as common functions required after starting 3DSimED3.

## Expand

Many games, including racing simulators, pack objects and textures into archives using compression to save disk space. The Expand functions read these archives and both decompress and unpack the individual files allowing editing.

# Expand GTR

Allows you to decompress a GTR file saving all the components archived within it. See Expand F1 .MAS for more information.

# Expand rFactor .MAS

Allows you to decompress a rFactor .GMT file saving all the components archived within it. See Expand F1 .MAS for more information.

# **Tools Expand Extract DDS**

Extracts DDS files from GRID and DIRT .PSSG files. All DSS format textures found in the selected PSSG are written to the selected folder.

## **Tools Pack Update DDS in PSSG**

Replaces the DDS files within a GRID or DIRT .PSSG file with the selected DDS files. If a selected DDS is not in the PSSG it is ignored. If the DDS is not of the correct format there is a warning message and the DDS file is skipped.

# Expand TOCA .BIG

Decompresses a TOCA .BIG file to the selected folder. Any .BIG files found within the parent are also decompressed to the chosen folder.

# Expand F1 Mas

Expands a F1CC or F1-2002 .MAS file to a folder. The .MAS files are compressed archives of files used for tracks, cars , logos etc. After selecting a .MAS file to expand the destination folder must be selected:-

| elect Folder To Expand | iТо          |   |
|------------------------|--------------|---|
|                        | 🚞 becan      | ^ |
|                        | 🛅 Becancour  |   |
|                        | 🛅 Belgium    |   |
|                        | 🚞 Brazil     |   |
|                        | 🚞 bullrun    |   |
|                        | 🚞 Canada     |   |
| Œ                      | ) 🚞 clevland |   |
|                        | 🚞 Europe     | ~ |
|                        | 👝 r          |   |

Note that, if more information about a folder is required, you can right-click on the folder name and you will be given a number of choices such as 'Explore'.

Confirm the folder selection with OK and you then be asked to confirm the selections you have made so far are OK.

Finally there is a prompt asking whether to overwrite files of the same name already residing in the destination folder.

# Expand Papyrus .DAT

Decompresses a Papyrus .DAT file to the selected folder.

# Expand Nascar Heat/Viper Racing .RES

Extracts all files contained within an .RES resource archive.

### **ERP** Archive Expand

There are two functions available to decompress ERP archives which have been used in the F1 games 2015 to 2017.

#### Single ERP Archive Expand

Prompts for a single ERP file and a destination folder. Note that the archived files have folder names so you will normally find that a single ERP may include files across a number of sub-folders.

#### **Batch ERP Archive Expand**

Prompts for a source folder and a destination folder.

- This function will expand all ERP archives in the folder tree starting at the source folder. Note that the archived files have folder names so you will find many new folders will be created as sub-folders of the destination folder.
- All the ERP archives in a game can be decompressed with this function but it will take a long time, however, this function starts a new thread within 3DSimED3 so other functions can be used, there is no need to wait for the completion of the operation.
- When finished there is a message box displayed giving the number of ERP found and files written to disk.

### Edit Select All Visible

Selects all faces and objects presently displayed. This function uses the Display->Object Filter, Display->Material Filter and Display->Shader Filter settings to determine which faces and objects to select. For example, if the material filter is set to display only the material grass, all objects containing that material are selected. Note that geometry outside the present view will also be selected.

The sub-menus which follow are identical in both Edit Select All Visible and Multiple Selection (CTRL + left mouse button).

#### Selection Sub-Menu.

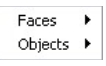

A sub-menu is presented offering the choice to modify the face data or the objects selected.

#### Face Sub-Menu

| Replace Materials |
|-------------------|
| Delete            |
| Crop              |
| Сору              |
| Cut               |
| Reverse Faces     |
| Vertices RGBA     |

Replace Materials will assign the chosen material to all faces in the selection.

Erase deletes all the faces in the selection.

Crop deletes all the faces outside the selection.

Copy replaces the faces on the internal clipboard with the selected faces.

Cut is equivalent to Copy followed by Erase.

Reverse Face reverses the direction the faces are pointing. After this operation one of the Edit->Normal functions should be used to correct the normals.

Vertices RGBA allows the RGB and vertex alpha to be set for the vertices within the selection.

### **Object Sub-Menu**

| Hide                      |
|---------------------------|
| Erase                     |
| Move                      |
| Сору                      |
| Smooth Normals by Group   |
| Smooth All Normals        |
| Auto Smooth Normals       |
| Facet Normals             |
| Up Normals                |
| Set Tags                  |
| Split Objects by Material |
| Rename Objects            |
| Reverse Faces             |
| Double Side               |

Hide simply hides the objects.

Erase deletes the objects.

Copy replaces the objects on the internal clipboard with those selected.

Facet Normals recalculates the normals within the selected objects with facet normals.

Smooth Vertex Normals replaces all the normals within the selected objects with smoothed normals.

Up Normals replaces all the normals within the selected objects with normals that point up the z axis

Set Tags sets the attribute tags for the objects. See the Object Tag help for more details.

Split Objects by Material will create an object for each material of the objects selected. See Split Objects by Material.

Rename Objects allows renaming of the displayed objects Rename Objects/Materials.

Reverse Faces and Double Side will change the direction faces point, please see Object Instance Edit Pane.

## Edit Object By Name

An Object can be selected by name. Objects are highlighted and become the view center when selected from the list. Either double-clicking on an Object name, or the OK button, will give the Object Instance Edit Pane

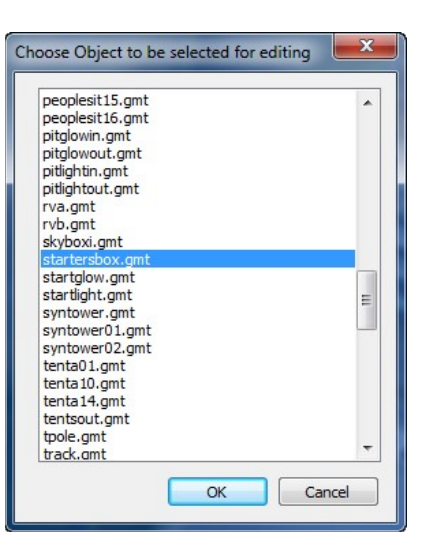

# **Tools Texture Browser**

Allows you to browse textures.

- The file types recognised include .MIP, .M16, MI4 (from the Papyrus sims) as well as .BMP, TGA, DDS, PNG etc.
- If a texture has transparency this is shown as magenta if the Show Alpha=0 as magenta box is ticked.
- Note there are also options to allow conversion of single graphic files to other formats and a Batch Conversion tool.

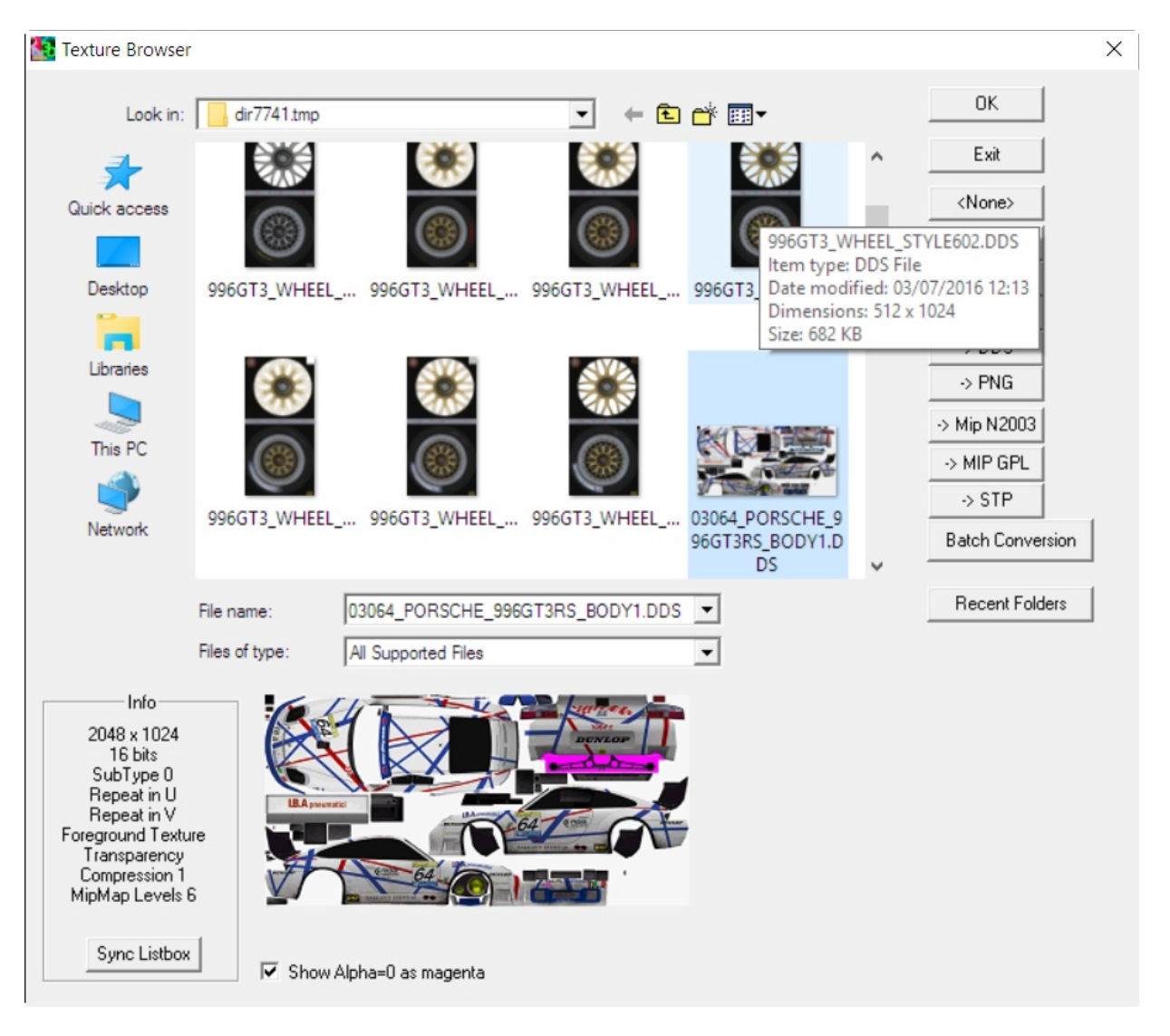

# Load DX9 Shaders

## Load DX9 Shader Programs

If there are problems opening new drawings then there is a possibility that the Shader programs which have to be loaded are the cause. Use this function to switch off the loading of Shaders. Please note this can have no effect until the next drawing is opened.

# Export Menu

The Export Menu allows models to be exported to many different formats, including many of the recent popular sims as well as a number of formats for exchanging data with other 3D editors.

• The best way to save work in progress is to use the native save function, File Save SimED Model

A list of the export formats, by category, follows below.

ISI/SimBin Games GMotor2 Save As rFactor 2 Model Save As rFactor 2 Objects Update rFactor2 SCN Save Race07 Model Save Race07 Objects Save Race Model Save Race Objects Save rFactor Model

Save rFactor Objects

File Save GTL Model

Save GTL Objects

Save GTR2 Model

Save GTR2 Objects

Update SCN or TRK

**ISI /SImBin Game GMotor** 

Save Mts Model

Save F1 Mts Objects

Save GTR Model

Save GTR Objects

**Papyrus Games** 

Save N2003 Model

Save N2003 Objects

Save Model as GPL .3DO

Save Model as .ASE for GPL

**Update** .PTF Objects

**Other Games** 

NFS Shift

Viper Racing

**Nascar Heat** 

RBR

**CAD/Design Formats** 

Collada DAE

SketchUp .SKP

3DSMax .3DS

Autocad .DXF

Microsoft .X

**GPS** Data

## Plugin Export

Exports a model using a 3DSMEX plugin which allows third parties to write code to export formats not included in 3DSimED3.

The export of Collada .DAE and SketchUp .SKP are now handled by plugins.

A list of the available plugins can be found using List Plugins

### Plugin Export as Objects

Exports the objects within the present model as individual objects using a 3DSMEX plugin which allows third parties to write code to export formats not included in 3DSimED3.

Saves Editable Face Data to the selected filename while the objects within the scene are automatically named.

A list of the available plugins can be found using List Plugins.

### Save Model Data

Saves Editable Face Data to Automobilista .GMT format. Note that this data does not include the objects within the scene. To save them you will need to use Save Automobilista Objects

- Automobilista requires data to be encrypted, 3DSimED3 will call rfactordec.exe to encrypt the data. Rfactordec.exe is a third party tool which needs to be downloaded and be present either in the 3DSimED3 folder or in one of the folders listed in the PATH environment.
- Make sure the .GMT is written to a folder that is in the search path list of the target track or vehicle.
- Texture Maps in .GMT do not include the path name so you will need to make sure your textures have been written to a folder in the search path list of the target track or vehicle.
- Faces which are just solid colour are altered to use the texture named \_rgbmap.tga This is supplied with 3DSimED3.

## Save Objects

This function saves the objects within the model to Automobilista .GMT format.

A pathname browser dialog prompts for the destination folder for the .GMT files.

There is also a prompt to ask whether to export hidden objects. If the response is 'No' then only visible objects will be exported.

- Automobilista requires data to be encrypted, 3DSimED3 will call rfactordec.exe to encrypt the data. Rfactordec.exe is a third party tool which needs to be downloaded and be present either in the 3DSimED3 folder or in one of the folders listed in the PATH environment.
- Faces which are just solid colour are altered to use the texture named \_rgbmap.tga This is supplied with 3DSimEd.
- A scene file, output..scn is written. This file contains entries for the .GMT instances saved and is to help with the editing of scene or vehicle files.
- Make sure the .GMT are written to a folder that is in the search path list of the target track or vehicle.
- Texture Maps names in .GMT files do not include the path name so you will need to make sure your textures have been written to a folder in the search path list of the target track or vehicle.

## Save Race 07 Model

Saves Editable Face Data to Race 07 .GMT format. Note that this data does not include the objects within the scene. To save them you will need to use Save Race 07 Objects

- Make sure the .GMT is written to a folder that is in the search path list of the target track or vehicle.
- Texture Maps in .GMT do not include the path name so you will need to make sure your textures have been written to a folder in the search path list of the target track or vehicle.
- Faces which are just solid colour are altered to use the texture named \_rgbmap.tga This is supplied with 3DSimED3.

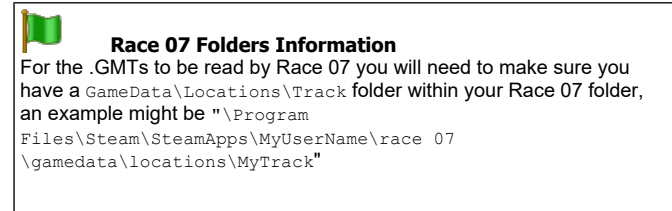

Save Race 07 Objects

This function saves the objects within the model to RACE 07 .GMT format. A pathname browser dialog prompts for the destination folder for the .GMT files. There is also a prompt to ask whether to export hidden objects. If the response is 'No' then only visible objects will be exported.

- Faces which are just solid colour are altered to use the texture named \_rgbmap.tga This is supplied with 3DSimEd.
- A scene file, output..trk is written. This file contains entries for the .GMT instances saved and is to help with the editing of scene or vehicle files.
- Make sure the .GMT are written to a folder that is in the search path list of the target track or vehicle.
- Texture Maps names in .GMT files do not include the path name so you will need to make sure your textures have been written to a folder in the search path list of the target track or vehicle.

| Race 07 Folders Information<br>For the .GMTs to be read by Race 07 you will need to make sure you<br>have a GameData\Locations\Track folder within your Race 07 folder, |
|----------------------------------------------------------------------------------------------------|
| an example might be "\Program                                                                                                    |
| Files\Steam\SteamApps\MyUserName\race 07<br>\gamedata\locations\MyTrack"                                                                                                |
|                                                                                                    |

## Save Race Model

Saves model data to RACE .GMT format. Note that this data does not include the objects within the scene. To save them you will need to use Save Race Objects

Notes.

For the .GMT to be read by Race you will need to make sure you have a GameData\Locations\Track folder within your Race folder, an example might be

"\Program Files\Steam\SteamApps\MyUserName\race\gamedata\locations\MyTrack"

Make sure you save to this folder for Race to find the .GMT.

Faces which are just solid colour are altered to use the texture named \_rgbmap.tga This is supplied with 3DSimEd.

Race normally uses textures in .DDS format but it can also read .BMP or .TGA files.

If a texture has .BMP as its extension then the texture must be in either .BMP or .DDS format.

If a texture has .TGA as its extension then the texture must be in either .TGA or .DDS format.

When writing the GMT files 3DSimED changes the texture extension to .TGA if the extension is not .BMP, TGA or DDS.

## Save Race Objects

This function saves the objects within the model to Race .GMT format.

A pathname browser dialog prompts for the destination folder for the .GMT files.

There is also a prompt to ask whether to export hidden objects. If the response is 'No' then only visible objects will be exported.

- Faces which are just solid colour are altered to use the texture named \_rgbmap.tga This is supplied with 3DSimEd.
- A scene file, output..trk is written. This file contains entries for the .GMT instances saved and is to help with the editing of scene or vehicle files.
- Make sure the .GMT are written to a folder that is in the search path list of the target track or vehicle.
- Texture Maps names in .GMT files do not include the path name so you will need to make sure your textures have been written to a folder in the search path list of the target track or vehicle.

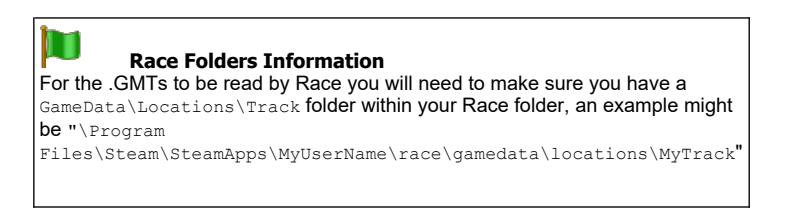

Save N2003 Model

- Saves model data to N2003 .3DO format. Note that this data does not include the objects within the drawing. To save them you will need to use File::Save N2003 Objects
- If the model data did not come from N2003 you will need to convert textures to N2003 .mip files. You can do this from Tools::Texture Browser

| Save Options              | ×    |
|---------------------------|------|
| Weekend Options           | 1    |
| Visible All Week          |      |
| C Race Weekend            |      |
| C Testing Only            |      |
| C Practice, Qualification |      |
| C Race Only               |      |
| 🔲 Seen at all Distances   |      |
| 🔲 Minimum Object          |      |
| Help OK Car               | ncel |

#### **Save Options**

| Visible All Week        |                                                                        |
|-------------------------|------------------------------------------------------------------------|
| Race Weekend            |                                                                        |
| Testing Only            | Controls in which part of a race weekend the object will be displayed. |
| Practice, Qualification |                                                                        |
| Race Only               |                                                                        |
| Seen at all Distances:  | The object will be seen from far away.                                 |

Minimum Object: The object will be visible in N2003 when displaying only minimum objects.

# Save N2003 Objects

Saves the objects within the model to N2003 .3DO format.

A dialog prompt for the destination path for the .3DOs.

There is also a prompt to ask whether to export hidden objects. If the response is 'No' then only visible objects will be exported.

Faces which are just solid colour are altered to use the texture named \_rgbmap.mip This is supplied with 3DSimEd.

If the model data did not come from N2003 you will need to convert textures to N2003 .mip files. You can do this from Tools:: Texture Browser

## Save F1 MTS Model

Saves Editable Face Data to F1CC/F1-2002 .MTS format. Note that this data does not include the objects within the scene. To save them you will need to use Save F1CC/F1-2002 Objects

Saves Editable Face Data to F1CC/F1-2002 .MTS format. Note that this data does not include the objects within the scene. To save them you will need to use Save F1CC/F1-2002 Objects

- Make sure the .MTS are written to a folder that is in the search path list of the target track or vehicle.
- F1CC/F1-2002 use textures in .TGA or .BMP format. If a texture has either of these extensions it's name remains unchanged otherwise the extension is altered to .BMP when saving. If you need to convert textures for use in F1CC/F1-2002 then you can do this from Tools::Texture Browser
- Texture Maps names in .MTS files do not include the path name so you will need to make sure your textures have been written to a folder in the search path list of the target track or vehicle.
- Faces which are just solid colour are altered to use the texture named \_rgbmap.tga This is supplied with 3DSimEd.

Save F1 MTS Objects

This function saves the objects within the model to F1CC/F1-2002 .MTS format.

A pathname browser dialog prompts for the destination folder for the .MTS files.

There is also a prompt to ask whether to export hidden objects. If the response is 'No' then only visible objects will be exported.

- A scene file, output..scn is written. This file contains entries for the .MTS instances saved and is to help with the editing of scene or vehicle files.
- Make sure the .MTS are written to a folder that is in the search path list of the target track or vehicle.
- F1CC/F1-2002 use textures in .TGA or .BMP format. If a texture has either of these extensions it's name remains unchanged otherwise the extension is altered to .BMP when saving. If you need to convert textures for use in F1CC/F1-2002 then you can do this from Tools::Texture Browser
- Texture Maps names in .MTS files do not include the path name so you will need to make sure your textures have been written to a folder in the search path list of the target track or vehicle.
- Faces which are just solid colour are altered to use the texture named \_rgbmap.tga This is supplied with 3DSimEd.

## Save rFactor Model

Saves Editable Face Data to rFactor .GMT format. Note that this data does not include the objects within the scene. To save them you will need to use Save rFactor Objects

- Make sure the .GMT is written to a folder that is in the search path list of the target track or vehicle.
- Texture Maps in .GMT do not include the path name so you will need to make sure your textures have been written to a folder in the search path list of the target track or vehicle.
- Faces which are just solid colour are altered to use the texture named \_rgbmap.tga This is supplied with 3DSimED3.

## Save rFactor Model, Add to .MAS

Saves rFactor Model, and then adds to .mas archive.

Adds the saved .GMT to a selected .mas archive file.

- This function is useful when editing of an object has been completed.
- While editing you do not need to do this as rFactor always reads .GMT from disk in preference to that packed in a .mas archive.
- The saved .GMT is not deleted.

# Save rFactor Objects

This function saves the objects within the model to rFactor .GMT format.

A pathname browser dialog prompts for the destination folder for the .GMT files.

There is also a prompt to ask whether to export hidden objects. If the response is 'No' then only visible objects will be exported.

• Faces which are just solid colour are altered to use the texture named \_rgbmap.tga This is supplied with 3DSimEd.

- A scene file, output..scn is written. This file contains entries for the .GMT instances saved and is to help with the editing of scene or vehicle files.
- Make sure the .GMT are written to a folder that is in the search path list of the target track or vehicle.
- Texture Maps names in .GMT files do not include the path name so you will need to make sure your textures have been written to a folder in the search path list of the target track or vehicle.

# Save rFactor Objects, Add to .MAS

Saves rFactor Model, and then adds to .mas archive.

Adds the saved .GMT to a selected .mas archive file.

- This function is useful when editing of an object has been completed.
- While editing you do not need to do this as rFactor always reads .GMT from disk in preference to that packed in a .mas archive.
- The saved .GMT is not deleted.

# Export rF2 ANM

Exports character Animation sequences to rF2 format .ANM files.

• The function will only be enabled if animation is present in the model.

• As animations cannot be edited within 3DSimED3, this function is provided to save animations that have been imported, if an existing animation is required by another track or car it is safer to simply copy the files by hand.

# **Primitives Menu**

The Primitives Menu allows simple objects to be created.

## Primitives New Upright

Adds a new Upright to the drawing data. An Upright is a standing rectangle.

Enter the position and dimensions of the Upright in the dialog. Before the Upright is added to the drawing the Group Edit Pane which will allow you to transform the faces as if they are in an object.

## Primitives New Rectangle

Adds a new rectangle to the drawing data.

Enter the position and dimensions of the rectangle in the dialog.

Before the rectangle is added to the drawing, the Group Edit Pane will be presented which will the faces to be transformed as if they are in an object.

## Primitives New Box

| Вох         |                                   |
|-------------|-----------------------------------|
|             |                                   |
| Material    | rgeddatrans                       |
| XYZ Pos     | 1.10125.51510.923 - MR            |
| XYZ Size    | 0.088 • 42.628 • 43.960 •         |
| XYZ Pivot   |                                   |
| Lift        | 0.000                             |
| Include:-   | ▼ Front/Back ▼ Sides ▼ Top/Bottom |
| Tex Coords  | U Min,Max V Min,Max               |
|             | 0.000 1.000 0.000 1.000           |
|             | 0.000 1.000 0.000 1.000           |
| Use Extents | OK Cancel                         |

Adds a new Box to the drawing data.

- Enter the position and dimensions of the Box in the dialog.
- The Use Extents will take the extents of the Editable Face Data and create a bounding box.
- Before the Box is added to the drawing, the Group Edit Pane will be presented which will the faces to be transformed as if they are in an object.

# **Primitives New Sphere**

Adds a new Sphere to the drawing data.

Enter the position and dimensions of the Sphere in the dialog.

Before the sphere is added to the drawing, the Group Edit Pane will be presented which will the faces to be transformed as if they are in an object.

# Primitives New Cylinder

Adds a new Cylinder to the drawing data.

Enter the position and dimensions of the Cylinder in the dialog.

Before the cylinder is added to the drawing, the Group Edit Pane will be presented which will the faces to be transformed as if they are in an object.

# Primitives Add Object

Use this function to add objects on disk. You can add objects from a wide range of sims or SimED's native 3SE format. Once the object has been selected you will be presented with the Object Instance Edit Pane.

# file:///C:/Users/Matt/AppData/Local/Temp/~hh11AC.htm

# Edit Menu

The Edit Menu has a large number of functions which allow a model to be edited.

- 3DSimED3 features a full undo stack to allow stepping back through edit steps.
- If a function is disabled it will be because editable data is not present.

# **Edit Previous Face**

Re-selects the last face selected for editing.

## **Edit Previous Object**

Re-selects the last object selected for editing.

## Edit Resize

Resizes the faces/polygons of the model data (but not the objects in model).

# Edit Translate Model

Translates the model data and object positions by the XYZ entered in the dialog.

## Edit Rotate Model

Rotates the Editable Face Data by the angles entered in the dialog. The rotation of objects remains unchanged.

## Edit Mirror Model

Mirrors the model data about the chosen axes. Note that you may need to re-work the texture coordinates after a mirror. To do this use the Material Editor Re-scale Texture coordinates function.

## Edit Centre Model

This groups of functions are for editing the center/pivot point of Editable Face Data.

#### **Geometric Center Model**

Finds the geometric center of the Editable Face Data and places it at 0,0,0 and updates the model Pivot Point with the center. Note that when exporting to ISI formats such as rFactor the option to add back the Pivot Point will have to be selected otherwise the model will be saved with incorrect vertices.

#### **Pivot Center Model**

Places the Pivot Point of the Editable Face Data at 0,0,0. Note that when exporting to ISI formats such as rFactor the option to add back the Pivot Point will have to be selected otherwise the model will be saved with incorrect vertices.

#### **Bottom Center Model**

Places the bottom center of the Editable Face Data at 0,0,0 and updates the model Pivot Point. Note that when exporting to ISI formats such as rFactor the option to add back the Pivot Point will have to be selected otherwise the model will be saved with incorrect vertices.

#### Set Pivot Point

Sets the Pivot Point of the model.

## Edit Object Centrers

The functions below give the user various ways of centering objects or moving the pivot points to the object centers, making it easier to scale and rotate objects in Object Instance Edit Pane.

Unless the format you are exported to requires centered objects you should use the pivot point functions as they do not touch the object vertices at all.

### Center Objects Pivots

Moves each Object Pivot Point to the geometric center of each object.

#### **Bottom Center Objects Pivots**

Moves each Object Pivot Point to the geometric bottom center of each object. Bottom Centered Pivot Points are useful with trackside objects.

#### **Geometric Center Objects**

Calculates the geometric center of objects and re-centers the objects so that they have a local origin at this center. The prompt "Use Pivot Points if set?" is asking if pivot points should be used for the objects they have been set for, it is recommended that defined Pivot Points are used for the center of objects.

#### **Bottom Center Objects**

Calculates the bottom center of objects and re-centers the objects so that they have a local origin at this center. The prompt "Use Pivot Points if set?" is asking if pivot points should be used for the objects they have been set for, it is recommended that defined Pivot Points are used for the center of objects.

Bottom centering will place the pivot point at the bottom of the object which is very useful for trackside objects.

## **Edit Normals**

Each vertex of a 3DSimED3 model has a normal, and the functions below allow these normals to be calculated in different ways.

#### **Facet Normals**

Every vertex of every face is given a normal and that normal is determined by the face normal. This causes every edge in the model to be hard.

#### Smooth By Group

Smoothing groups are used to calculate the normals. If faces share a smoothing group then the edges between them will be smooth, otherwise the edge will be hard.

Models imported from .3DS, .GMT and Wavefront .OBJ have smoothing groups.

#### Smooth All

Vertexes shared by faces also have shared normals so every shared edge in the model should appear smooth.

#### Auto Smooth

For an edge to be smooth the angle between two faces must be less than the smoothing angle otherwise the edge will be hard.

#### **Up Normals**

Replaces calculated normals with normals that point up the z axis. This is useful for 'far-away' objects such as rows of trees and all edges will be smooth.

## Edit Materials

• The Materials list is filtered by the settings of Material Filter and Shader Filter.

| Highlight | Shows the selected material in the drawing.                                                                                                    |
|-----------|----------------------------------------------------------------------------------------------------|
| Edit      | From the list of materials select one and use the Edit button to display the Material Edit Pane,.                                                                    |
| New       | To create a new material, based on an existing material, select a material before clicking the New button, theMaterial Edit Pane will open to edit the new material. |
| Rescale   | Invokes Re-Scale Texture allowing modification of the primary texture coordinates for the selected material.                                                         |
|           | • The Material Edit Pane gives control over other texture channels.                                                                                                  |
|           |                                                                                                    |
|           |                                                                                                    |

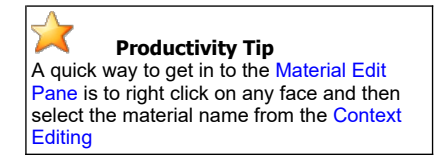

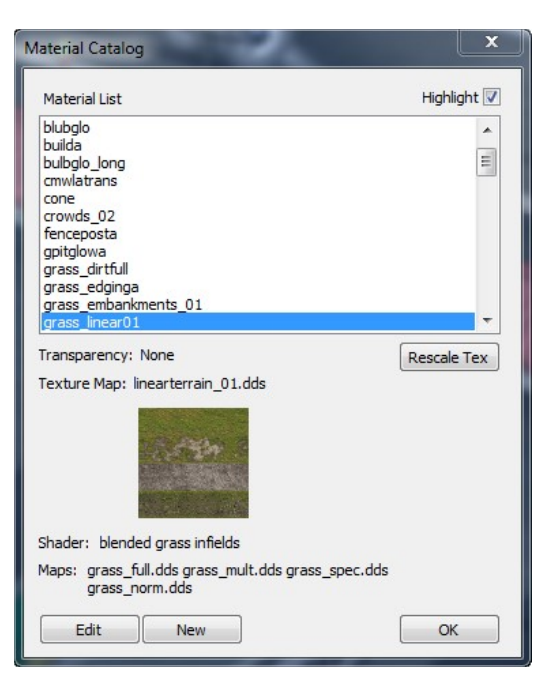

Edit Replace Material

| ×        | ОК        |
|----------|-----------|
| =        | Cancel    |
|          |           |
| *        | ✓ Hilight |
| naterial |           |
|          |           |
|          |           |
|          |           |
|          |           |
|          | aterial   |

- Select the material which is to be replaced. The 'Select geometry with no material' allows geometry which has no material to be assigned a material.
- This function replaces materials in objects as well as face data.
- The Materials list is filtered by the settings of Material Filter and Shader Filter.

# Edit Erase Material Geometry

| nw_digit<br>hw_window<br>lapsbkg<br>led182 | * | OK<br>Cancel |
|--------------------------------------------|---|--------------|
| ledif<br>mirror<br>placebkg                |   | 🔽 Hilight    |
| trim<br>wccarbody<br>wcdriver<br>wchelmet  | • | Toggle       |
| Select geometry with no material           |   |              |
| ransparency None                           |   |              |
| exture trim.dds                            | Ľ |              |
| the state with brack that                  |   |              |
| nader SPECULARMAPTO                        | - |              |

This function allows you do delete all geometry assigned to a material including those in objects. The dialog allows for multiple selection of materials.

- The Materials list is filtered by the settings of Material Filter and Shader Filter.
- The 'Select geometry with no material' button will delete geometry which has no material assigned.
- After using this function you may want to purge the material from the material list see Edit->Purge Unused Materials.

## Batch Edit

Materials Batch Edit allows multiple materials to be edited at once.

Page 19 of 34

- The Material List at the top of the pane shows which Materials will be edited. This list uses the materials set by Display::Materialfilter.
- The Check boxes select which Materials from the list will be updated by future changes to values.
- Values in bold text will be batch updated, click in the blank box to set those Mater values. use o bo
- Editing is 'live', you will see the drawing updated instantly (there is no apply button).
- Most the View Menu and Display Menu functions are available; commands such as zoom, change view center, display model in wire-frame etc. can be used while editing .
- When editing is complete, close the pane using the confirmation tick button or exit button at the top right., in both cases changes will be kept.

### Toolbar

- Cancel: Cancels editing, discarding any modifications to any materials and closes the pane.
- Undo: Undo all changes to materials since the batch edit was started.
- Paste the material properties from the internal clipboard. Paste
- Material: Only the chosen groups of values will be updated - by default no values will be changed.

| Paste Material Options                        | ×      |
|-----------------------------------------------|--------|
| ☐ Shader                                      |        |
| Primary Texture Map/bias                      |        |
| Secondary Texture Maps/Bias (Channels 1 to 8) |        |
| Transparency/Blending                         |        |
| Colors/Specular/Fresnel                       |        |
| T Others                                      |        |
|                                               |        |
| OK                                            | Cancel |

|                     | 🔘 🗐 🚺 🗍 🖉                     | 0         |   |
|---------------------|-------------------------------|-----------|---|
|                     | Material List:                |           |   |
| erial List<br>check | GRASS_ROW<br>GRASSBLENDSTRIPO |           |   |
| oxes 🗂              | GRASSO                        |           |   |
| filter.             | GRASSVO                       |           |   |
|                     | Material Properties           |           |   |
|                     |                               |           | ▲ |
|                     | DirectX Shader                | -         |   |
|                     | Primary Texture Map           |           |   |
|                     | texture map                   |           |   |
|                     | Bias                          |           |   |
|                     | Mip Mapping                   |           |   |
|                     | Secondary Texture M           | laps      |   |
|                     | Colour/Transparency           |           |   |
| Bold                | Blending                      |           |   |
|                     | Blend Result                  | Replace • |   |
| ndate               | Diffuse RGB                   |           |   |
| pudie               | Ambient RGB                   |           |   |
|                     | Specular RGB                  |           |   |
|                     | Specular Power                |           |   |
|                     |                               |           |   |
|                     | Fresnel Reflect               |           |   |
|                     | Emissive RGB                  |           |   |
|                     | Other Attributes              |           |   |
|                     | No Clip                       |           |   |
|                     | Double sided                  |           |   |
|                     | Render Target                 |           |   |
|                     | Glass                         |           |   |
|                     | Frame Buffer                  |           |   |
|                     | Cube Blend Percentage         |           | _ |
|                     | Alpha Sort Offset             |           |   |
|                     | Animation                     |           |   |
|                     | Animation Type                |           | _ |
|                     |                               |           |   |

Show Highlights the selected materials.

#### Material:

Closes the Edit Face Pane keeping all edits (this is the same result Close: as using the close window button at the top-right of the pane).

Edit Material Set Shader

| Material List                                                                                                    |    | Highlight | ~ |
|----------------------------------------------------------------------------------------------------|----|-----------|---|
| bka<br>blbrdbk<br>blubglo<br>builda<br>buibglo_long<br>cmwlatrans<br>cone<br>crowds_02<br>fenceposta<br>gpitglowa<br>grass_dirtfull<br>grass_edginga |    |           | * |
| ransparency: None                                                                                                    |    | Toggle    |   |
| Texture Map: fpostwda.dds                                                                                                    |    |           |   |
| Shader: specular map t1                                                                                                    |    |           |   |
| 1aps: fpostwda_s.dds                                                                                                    |    |           |   |
|                                                                                                    | OK | Cancel    | 1 |

- Set Shader allows the shader to be set for one or more materials.
- The Materials are filtered by the settings of Material Filter and Shader Filter.
- Select the Materials you want to edit and the OK button will take you to the Shader selection dialog.

| Shader Description                                   | Shader Name                   | Sims        |   |
|------------------------------------------------------|-------------------------------|-------------|---|
| non-directional tex1                                 | NONDIRECTIONALT0              | rF2         |   |
| eal road shader                                      | BUMPROADSHADERREVA            | rF2         |   |
| oad shader two diffuse maps                          | BUMPREFSPECMAPT0XT1MATALPHA   | rF2         |   |
| hiny carbon                                          | CMAPSPECMAPT0XT1              | rF2         |   |
| oft deformable particles                             | DEFORMABLEPARTICLET0          | rF2         |   |
| oft particles                                        | PARTICLETO                    | rF2         |   |
| specular map t1                                      | SPECULARMAPTO                 | rF1,rF2,ams |   |
| specular map t1 add t2                               | SPECULARMAPT0T1               | rF1,rF2,ams |   |
| specular map t1 add t2 add t3                        | SPECULARMAPT0T1T2             | rF1,rF2,ams |   |
| pecular map t1 add t2 mul t3                         | SPECULARMAPT0T1XT2            | rF1,rF2,ams |   |
| pecular map t1 fresnel alpha                         | SPECULARMAPFRESNELALPHAT0     | rF2         |   |
| specular map t1 lerp t2 add t3 vertex alpha          | SPECULARMAPTOLERPT1T2VERTEXA  | rF2         |   |
| specular map t1 lerp t2 add t3 vertex alpha mask t1  | SPECULARMAPTOLERPT1T2VERTEXA  | rF2         |   |
| mecular man t1 lern t2 add t3 vertex alnha mask t1t2 | SPECUL ARMAPTOLERPT1T2VERTEXA | rF2         |   |
| C                                                    |                               |             | > |

# Edit Copy All

Copies all the data within a drawing to an internal clipboard. Note this data is not available to other applications.

# Edit Paste Objects

Pastes objects from the internal clipboard to the present drawing as objects with the same position, rotation and scaling.

## Edit Paste Explode

Pastes objects from the internal clipboard to the present drawing but 'explodes' the data to Editable Face Data. This allows multiple objects to be combined to one single object.

## Edit Paste Faces

Pastes faces from the internal clipboard to the present model, using the Group Edit Pane to transform the pasted data.

# file:///C:/Users/Matt/AppData/Local/Temp/~hh11AC.htm

The Group Edit Pane is for transforming a group of faces as if an object. There is also an option to create an object from the group.

- Editing is 'live', you will see the drawing updated instantly (there is no apply button).
- When editing is complete, close the pane using the confirmation tick button or exit button at the top right., in both cases changes will be kept.
  - at create an object.

Toggle

- Most the View Menu and Display Menu functions are available; commands such as zoom, change view center, display model in wire-frame etc. can be used while editing .
- The Toolbar includes an Undo button to allow you to cancel editing since the pane was activated. If only some of the editing needs an undo use the Edit Undo function.

### Toolbar

The Group Edit Pane toolbar has a number of simple functions to apply to the group

| Create Object: | The group becomes an object, if this button is 'checked', otherwise the group data will become Editable Face Data.                              |
|----------------|----------------------------------------------------------------------------------------------------|
|                | • The pane will now become very similar to the Object Instance Edit Pane, follow the link for documentation.                                    |
| Cancel:        | Cancels editing, discarding any modifications to the selected data and closes the Pane.                                                         |
| Undo:          | Reverts the group to its original transformation.                                                                                               |
| Сору:          | Copies the group to the clipboard as an object so that it can be pasted to other drawings.                                                      |
| MR:            | Overwrites the current XYZ coordinate with data from the memorized point.                                                                       |
|                | • A point can be remembered with the MS button or right clicking on the drawing and choosing Memorize XYZ                                       |
| MS:            | Remembers a point.                                                                                                    |
| Show edit:     | Highlights the current object.                                                                                                    |
| Center view:   | Centers the view on the current object.                                                                                                    |
| Close:         | Closes the Object Instance Edit Pane keeping all edits (this is the same result as using the close window button at the top-right of the pane). |

## **Paste Materials**

Pastes only the materials that were previously copied to the clipboard. Clipboard materials overwrite those in the drawing.

## **Edit Paste Vertices**

Pastes vertices from the internal clipboard to the local model data. If the number of vertices on the clipboard is different from that of the local data then the number pasted will be the smallest of the two counts.

| Vertex Options                       | ×      |
|--------------------------------------|--------|
|                                      | ОК     |
| elect the vertex attributes to paste | Cancel |
| Ź XYZ                                |        |
| Normals                              |        |
| 🗸 UV Channel 0                       |        |
| V Channel 1                          |        |
| UV Channel 2                         |        |
| UV Channel 3                         |        |
| UV Channel 3                         |        |

Use the option dialog to choose which attributes of the vertices should be replaced with those from the clipboard. In the above example the UV channels 2 and 3 are not pasted and note that the texture coordinates of channels 0 and 1 will only be pasted if defined in the clipboard data; otherwise they will be ignored.

This function is particulary useful when working, for example, with NFS Shift damage .meb files. By using Edit->Copy All and Edit->Paste Vertices to the corresponding model that has no damage the damage can be revealed.

| -0      | 0 9 [       | 🗎   MR MS   🔵   🧕 |
|---------|-------------|-------------------|
| Group F | Properties: |                   |
| E Po    | sition      | 75                |
| X       | Coord       | 1.101000          |
| Y       | Coord       | -25.514999        |
| Z       | Coord       | -10.923000        |
| E Ro    | tation      |                   |
| Ya      | w           | 0.000000          |
| Ro      |             | 0.000000          |
| Pit     | ch          | 0.000000          |
| 🗆 So    | ale         |                   |
| X       | Scale       | 1.000000          |
| Y       | Scale       | 1.000000          |
| 7       | Scale       | 1.000000          |

# Explode All

Explodes all objects to Editable Face Data. Objects within objects are also exploded until there are no objects and all data has become face data.

# Face Data Attributes

Allows the Editable Face Data attributes to be edited.

| Property               | Value                           |
|------------------------|---------------------------------|
| Pivot Point            | -71.061264, -8.525728, 0.021723 |
| Render                 | True                            |
| VisGroups              | None                            |
| Day/Night              | All day                         |
| Drivable               | False                           |
| Collision Target       | True                            |
| Deformable             | False                           |
| Object Response        | None                            |
| Shadows                |                                 |
| Shadow Receiver        | True                            |
| Object Shadows         | Visible Caster                  |
| Dynamic Caster         | False                           |
| Texture Shadow         | False                           |
| Texture Size           | 256                             |
| Group                  | 0                               |
| Lit At Night           | True                            |
| Moveable               | True                            |
| BillBoard              | False                           |
| Race Week Visibility   | All Week                        |
| Visible in Rear Mirror | True                            |
| Reflected              | True                            |
| Reflection Plane       | 0.000000, 0.000000, 0.000000, 0 |

See the Tag Attributes of the Object Instance Edit Pane.

# Purge Unused Objects

Removes all unused objects from memory.

# **Purge Unused Materials**

Removes all materials not used in the drawing.

# **Purge Duplicate Points**

Purge Duplicate Points

Removes duplicated points to minimize the storage required for the geometry.

Note that identical points in different objects are not purged only duplicates within the same object.

# Purge Emptry Triangles

**Purge Empty Triangles** 

Removes triangles which have two identical vertices. These triangles can cause problems for functions such as Smooth Vertex Normals.

# Edit Undo

Edit undo restores the model to its state before the last edit action. It should be possible to undo all actions on the model and Edit Redo is provided to correct stepping back too far

• Note that the Undo stack can grow large and that may impact on 3DSimED3 performance, the Clear Undo Stack function is provided to free this memory.

# Edit Redo

Edit Redo will undo the last Edit Undo but is only available if no editing has occurred since the last Undo.

# Clear Undo Stack

The memory requirements for a full undo stack can be very large and could cause 3DSimED3 to slow the system.

If the Undo Stack is cleared **all undo information will be lost** so, a warning message will show the present memory used by the Undo Stack, before the user chooses whether to clear the stack.

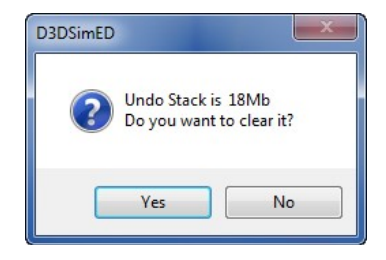

# View Menu

As it name suggests, the View Menu allows the view of the model to be controlled.

## View Elevation

Plan Elevation

The view from above the scene (EW 0 NS 90).

## **Front Elevation**

The view from the front of the scene (EW 0 NS 0)

### **Back Elevation**

The view from the back of the scene (EW 180, NS 0)

### **Right Elevation**

The view from the right of the scene (EW 90, NS 0)

## Left Elevation

The view from the left of the scene (EW -90, NS 0)

# Bottom Elevation

The view from underneath the scene (EW 0, NS -90)

# View XYZ & Angles

A dialog is presented which allows the view to be set manually.

| Set View                                                                                                    | x                            |
|----------------------------------------------------------------------------------------------------|------------------------------|
| Zoom Factor                                                                                                    | OK<br>Cancel                 |
| View Centre           ×         52.306           Y         -3.862           Z         0.569           Paste Pos | Angles<br>E-W 45.5<br>N-S 62 |

This is the dialog when working with a GPL track or N2003 .PTF. With other models you will get a simpler dialog without the Longitude, Latitude, and Elevation.

The Paste Pos takes clipboard text from the Memory Store function of other dialogs to set the position of the view centre. You can also copy text from the LLE Text field of a TrkMaker Material table and use the Paste Pos button to set the view centre.

View Reset View

Resets the view centre to 0,0,0 and angles to EW 30 degrees NS 30 degrees. The zoom is set according to the extents of the scene.

## View Eye Viewing

This command toggles Eye Viewing.

In Eye Viewing the camera is placed at the view centre and double-clicking the mouse will define a new position for the camera. The arrow keys will move the camera left, right, forward and backwards. Use the A amd Z keys to move the camera up and down.

To return to the usual view with the camera looking at the view centre just select Eye Viewing again.

#### View Walk Viewing.

This command toggles Walk Viewing.

With walk viewing the camera will walk the track. The forward and back arrow keys take you along the track while the left and right keys move you across the track. Use the A and Z keys to move the camera up and down.

To return to the usual view with the camera looking at the view centre just select Walk Viewing again.

**Key Information** This function is only available if you have opened a N2003 .PTF (with a RACE.LP in the same folder) or a rFactor/GTR/GTL/F1-2002/F1-CC. SCN file with a .AIW file in the same folder.

# View Object

The dialog lists all objects presently displayed in the model .

When an object is chosen from the list, the view changes and the object is highlighted in cyan.

The object selected will be the new view centre. Either choose from the list and select OK or double-click.

## **Display Menu**

The Display Menu allows control over rendering of a model.

#### **Display Wireframe**

Simply displays a wireframe view of the model.

**Display Flat Faces** 

Displays faces filled with colour without textures.

### **Display Textures**

Model is displayed with faces rendered with textures. Faces with no textures assigned, or with the texture missing are rendered as flat shaded in colour.

## **Display Shadows**

Switches on the display of shadows, see also Display DirectX 9 Options.

## Night Lighting

## **Display Night Lighting**

Switches on or off the use of night lights which can be used to light the drawing when the global light is beneath the horizon.

### **Show Lights**

Reveals the position of night lights by showing the night lights as bright circles of light

Display XYZ Axis Toggles the display of the XYZ axis.

Reflections

Toggles the display of reflected objects.

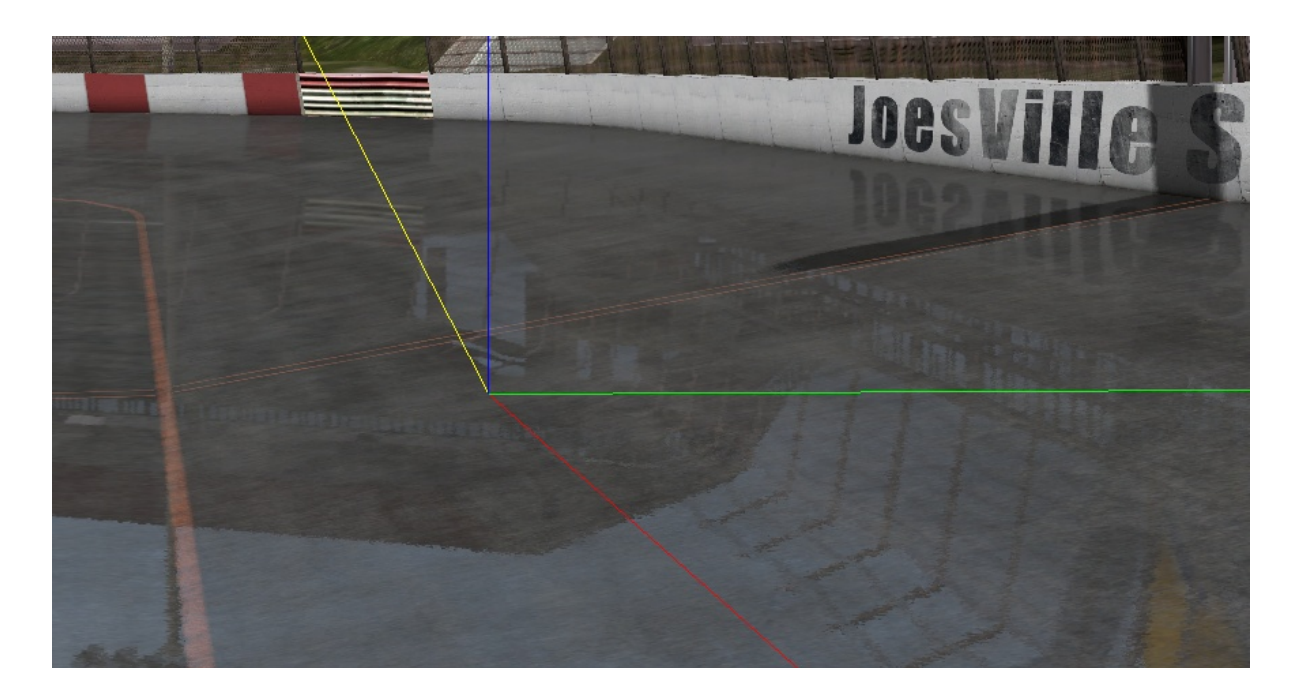

- At present only the Reflected Environment objects of rF2 are supported.
- The reflected objects are those listed in the rF2 .SCN file section ReflectionMapper=REFLECTEDENV.
- These objects are reflected by materials rendered by a small number of rF2 shaders which include a reflection map as a source texture.
- Commonly used shaders are the rF2 'road' and 'water' shaders.
- To see the road reflections you will have to set the rF2 road material parameter 'Rain' to a high value in the Material Edit Pane.
- Switching off reflections will replace the reflection map with a solid blue.

# Sky Dome

Controls the display of a background Sky Dome. If switched off then a solid background colour is used set by Display Background Colour.

• Note that the Sky Dome requires Shader Rendering to be on.

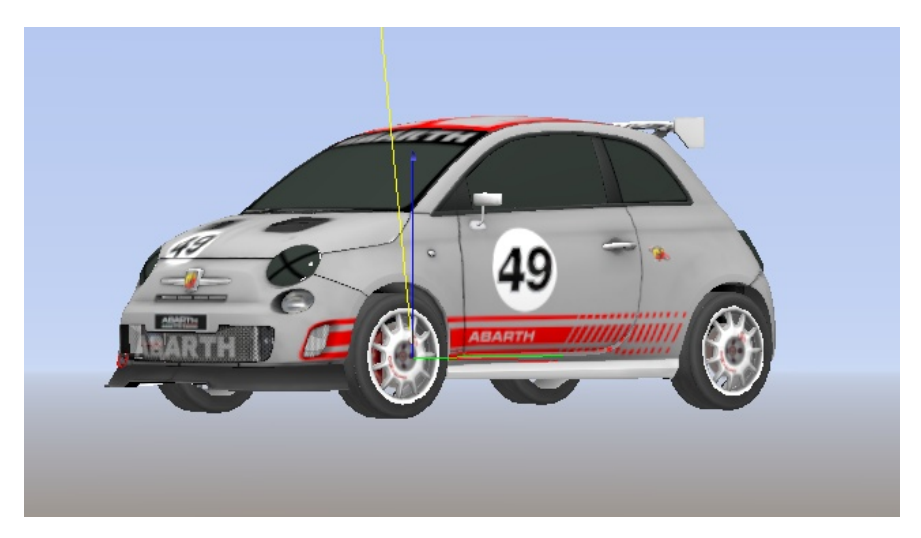

**Display Show Animations** 

# **Function Reference**

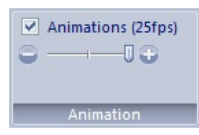

The check-box will toggle the display of object and material animations, and the slider will control the maximum frequency of the animation.

- Switching the animations off may help with editing because animations require continuous refresh of the display.
- The frequency slider controls the maximum frequency of the animations, and the speed of any quicker animations will be limited to this maximum.

#### Select Objects To Display treeshad85.gmt treewal15.gmt treewal18.gmt treewal19.gmt ~ 0K Cancel treewall20.gmt treewall21.gmt treewall22.gmt Display Objects Only treewall24.gmt All On treewall25.gmt treewall26.gmt All OFF treewall25.gmt treewall27.gmt treewall28.gmt twall16.gmt twall16.gmt twall25.gmt twall33.gmt xfinish.gmt Toggle All Select by Tag Switch On . xpitin.gmt xpitout.gmt xsector1.gmt Switch Off. ~ Switch Off if NOT. xsector2.gmt

# **Display Object Filter**

A list of the model objects is presented to the user. Select which objects you wish to display.

The Select By Tag options are useful when editing an ISI format model that has been imported as a scene or vehicle.

Switch Off if NOT allows objects to be hidden which do not match the selected tag.

Note this function also changes which objects can be selected with the mouse right button and Edit->Select All Displayed..

# Display Un-Hide

Switches on the display of the last object or material hidden with the right button menu.

# **Display Material Filter**

A list of the materials present in the model is presented to the user. Select which materials you wish to display. Note this function also changes which faces and objects can be selected with the mouse right button.

**Display Shader Filter** 

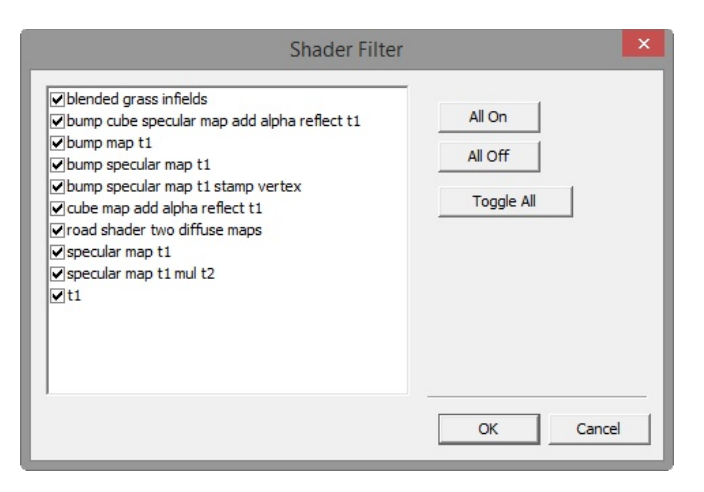

- The Shader Filter allows the user to filter the display of the model by shader.
- The Shader Filter is applied after the Material Filter has been set. For geometry to be displayed both the material and the shader for that material must be set to on.
- This function will change which faces and geometry can be selected by the mouse and the Edit->All Visible function.

# **Display Culling**

Allows you to switch off faces depending on whether they are front or back-facing.

Most games will only render front-facing geometry, so effectively the geometry is one-sided. However, 3DSimED3 defaults to displaying both front-facing and back-facing geometry this is to make it as easy as possible to select data for editing.

Culling removes either back-facing or front-facing geometry from rendering, this can help in showing data which is facing in the wrong direction, and also to see a model as a game would.

### **Back Face Culling**

Switches off the rendering of back-facing geometry. If you are looking at the front of an object and this culling hides your geometry then you need to reverse the way the faces are pointing (see Edit Face Pane) or, if the data is an object then use the Object Instance Edit Pane.

Note this is also useful as a filter when editing data. All back facing faces are not selectable with this switched-on.

#### **Front Face**

Switches off the rendering of front-facing faces, hence you should see no front facing faces when looking at the front of your geometry. If you see faces which should be back facing these need reversing (see Edit Face Pane) or, if the data is an object then use the Object Instance Edit Pane.

Note this is also useful as a filter when editing data. All front facing faces are not selectable with this switched-on.

# **Display Reload Textures**

Reloads all textures in the model. Use this function to see textures you have modified since the model was opened.

# **Display Colours and Fog**

| Colours       | ×        |
|---------------|----------|
| Background    |          |
| Diffuse Light |          |
| Ambient Light |          |
| Light Presets | Preview  |
| Default (Day) | Cloudy   |
| Dawn          | Dusk     |
|               | K Cancel |

## Colours

This dialog allows the background, diffuse light, and ambient light colours to be changed.

Clicking on the colour boxes for Background, Diffuse Light and Ambient Light, will give the standard Windows Colour Common Dialog allowing customs colours to be assigned.

There are also four colour presets to choose from. Note that the Default button will restore the background colour as well as the diffuse & ambient light colours while the other three presets will only change the diffuse & ambient light colours.

## Display Sky No Z Depth

Renders sky objects behind all the other objects in the scene, which can be particularly useful when using Eye or Walk Viewing.

- For this to work materials in the sky object must be marked as 'No Clip' and the sky object should be the first object to be drawn in the scene. When importing from rFactor, GTL, GTR2, Race and Race 07 3DSimED will order objects to make sure the sky is drawn first and you should find that the materials have been tagged as 'No Clip'.
- If an object needs to be forced to be the first drawn then use Object Instance Edit Pane to make the object 'First'.

## **Display HDR**

### **HDR Render**

Renders using HDR lighting calculations.

### Settings

The HDR Edit Pane allows the HDR variables to be edited.

## Toolbar

| looibai      |                                                                                                    |
|--------------|----------------------------------------------------------------------------------------------------|
| Render:      | Render the current scene with HDR, this button will be disabled<br>if the video card does not have the required hardware support.                                              |
| Сору:        | Copies the values to the clipboard as text ready to paste to a rF2 HDP file.                                                                                                   |
| Paste:       | Reads text on the clipboard and overwrites any values found (the text must be in the same format as that in rF2 HDP files.                                                     |
| HDR Values   |                                                                                                    |
| Time of day: | The time associated with these values using a 24-hour clock HHMM.                                                                                                    |
| White Point: | This controls the final brightness, higher values cause a dimmer scene with reduced contrast.                                                                                  |
| Black Point: | Lowers the brightness of all pixels and any with brightness<br>below the black point value become black (so it increases the<br>number of black pixels in the rendered scene). |
| Middle Gray: | Another way of controlling the overall brightness - also known as the auto-exposure value.                                                                                     |
| Gamma:       | Controls the gamma correction, high values will give a washed-<br>out appearance.                                                                                              |
| Sky T. Lum:  | The diffuse brightness factor. Higher values will give the scene higher dynamic range.                                                                                         |
| Sky S. Lum:  | The ambient luminance factor. Higher values will lower the<br>contrast between ambient and diffuse lit geometry.                                                               |
| Air Mass:    | This controls overall contrast lowering it and applying a hue-<br>shift towards vellow as it grows.                                                                            |

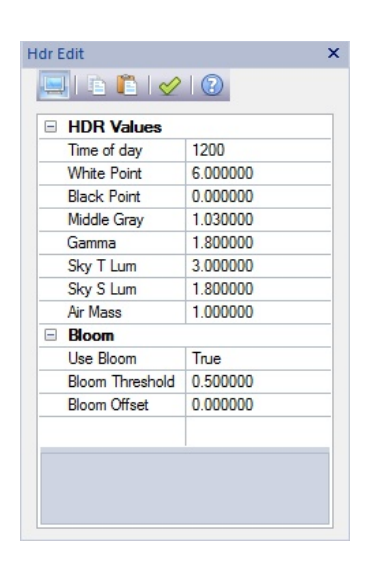

#### Bloom

| Use Bloom:          | Switches bloom rendering on and off.            |
|---------------------|-------------------------------------------------|
| Bloom<br>Threshold: | The cut-off for the brightness which will glow. |
| Bloom Offset:       | The magnitude of the glow effect.               |

### **Display DirectX 9 Options**

#### Load DX9 Shader Programs

If there are problems opening new drawings then there is a possibility that the Shader programs which have to be loaded are the cause. Use this function to switch off the loading of Shaders. Please note this can have no effect until the next drawing is opened.

#### **DX9 Shader Rendering**

Should 3DSimED3 have stability problems, or the video card does not have good DX9 support, then switching off DX9 rendering may give improved rendering speeds and/or stability.

#### **Software Shadows**

These shadows are a little slower to draw but if they are problems with hardware shadows it may a better choice

#### Hardware Shadows

Faster than software shadows but not all DirectX 9 video cards support hardware shadows.

#### No XYZ Feedback

This switches off XYZ output to the status bar, if mouse movements are slow or moving the mouse causes instability it might be worth switching off XYZ feedback.

#### Software Mouse XYZ

The mouse XYZ is calculated will be much slower than hardware XYZ but not all video cards have the hardware support necessary.

#### Hardware Mouse XYZ

The XYZ position on the status bar is calculated with hardware support.

#### Live Frame Buffer

Rendering a frame buffer for use with TV screens etc. is expensive in terms of memory and will slow down rendering. If you are using Materials with frame buffer output (see <%TARGETITLE%> and 3DSimED3 has become too slow try switching off the live frame buffer.

#### Tools Menu

The Tools Menu includes a variety of useful functions which fall outside the other menu groups.

#### Expand

Many games, including racing simulators, pack objects and textures into archives using compression to save disk space.

The Expand functions read these archives and both decompress and unpack the individual files allowing editing.

#### Tools Pack to rFactor

Tools Pack Files, rFactor .MAS, GTL .GTL, GTR .GTR

This function allows files to packed to various formats saving disk space.

The convention is to have two packed files, one containing all the objects and the other contained all the textures. For example, for rFactor you would pack all the .gmt objects to MyTrack.MAS and all the graphic files to MyTrackMap.MAS. You must make sure your scene file references these packed files.

Note that 3DSimED does not delete files from disk, or in the pack, when packing and that the operation always adds the files you select to the packed file. If a file already exists in the pack then it will be replaced.

#### **Texture Map Conversion**

This function allows all texture maps in the current model to be converted to another texture format. The user is prompted for the path and the type of texture map to convert to.

When the conversion is completed all the materials in the model will refer to the converted texture maps.

The Remove GUID suffix option is for texture maps such as those from Forza Apex which are appended with long GUID strings which are not not required in the converted texture map name.

| ×      | Choose Format To Convert To |
|--------|-----------------------------|
| ОК     |                             |
| Cancel | 32-bit TGA 🧯                |
|        | 24-bit BMP                  |
|        | 32-bit BMP                  |
|        | DDS C                       |
|        | PNG C                       |
|        | N2003 MIP                   |
|        | GPL Mip                     |
|        | Short Names (8.3)           |
|        | Remove GUID suffix          |
|        |                             |

# Texture Replace from Folder

These two functions simplify the task of either replacing existing textures with those from another folder, or finding missing textures.

## **Replace Missing and Loaded Textures.**

This function is useful for tasks such as replacing a car livery with textures from another folder.

- The user selects a folder which will be searched for textures.
- If the texture map title matches one of those already loaded in the present scene then it will replace the texture.
- Should a texture map match the title of a missing texture then it will be loaded and used in the scene.

## **Replace Missing Textures only.**

This function is useful when looking for texture maps missing from the present scene as it will not replace any texture maps already loaded.

- The user selects a folder which will be searched for textures.
- Should a texture map match the title of a missing texture then it will be loaded and used in the scene.

# Direct Conversion From rFactor

The direct convert functions allow .GMT files in rFactor format to be directly converted to other similar .GMT formats suitable for GTL, GTR2, Race 07, and rFactor2. This can be useful for those who have originated rFactor models in 3DSMax and exported them using the GMT plugin. The advantage of these functions is that attributes such as normals, numbers of triangles etc are left untouched. The disadvantage is that material names may need to be altered; to allow for this, a material mapping function is provided.

### Direct Convert .GMT files, To GTL, GTR2, Race 07 or rFactor2

The user is prompted for the rFactor files to be converted and then a destination folder for the converted .GMT files. The .GMT files selected are directly converted to the chosen format.

#### Material Mapping GTL/GTR2/Race 07

This dialog allows the user to change the mapping of material names for Direct Conversions.

The left-hand names are the rFactor material name prefixes and the right-hand names are the new prefixes in GTL, GTR2 or Race 07. For example, using the table below a material named ovalrdpit in rFactor will be named concpit after the direct conversion. These material names are particularly important for track materials, and while 3DSimED's default mapping should work it's definitely worth spending some time looking at the material naming for the different sims.

| cem->cema                                                                           | ~    | OK     |
|-------------------------------------------------------------------------------------|------|--------|
| cmwl->cmwl<br>dstg->gbrm<br>gras->gras<br>grdr->grdr<br>grvl->grav<br>grxs->rdgrass |      | Cancel |
| rdta->b2road<br>rged->dirt<br>rmbl->rmbl<br>road->road                              |      |        |
| -Mapping of Mater                                                                   | ial  |        |
| lovaled >                                                                           | CODC | Apply  |

## Material Mapping rFactor2

Save functionality as Material Mapping GTL/GTR2/Race 07, above, but a separate mapping setting is saved.

# Split Objects by Material

This function is useful for preparing models for sims such as Netkar Pro.

- Each object is split in to a number of objects one for each material within the object.
- The names of the new objects suffix the original name with the material name and the index of the material within the object. For example an object named track01 might be split to track01\_grass01, track01\_roada02, track01\_roadb\_03, track01\_cmwla04.
- An object which has only one material will not be split.
- At completion a message is displayed giving the number of new objects.

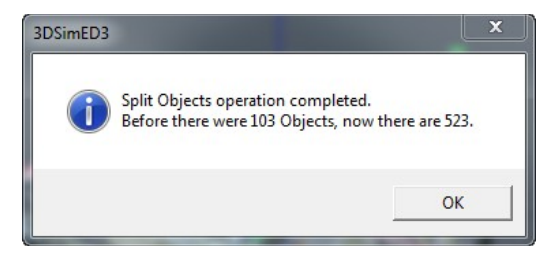

# **Rename Objects/Materials**

This dialog allows batch changing of either Object or Material names.

| name Objects Dialog                                                                                                    |                                                          | <u>د</u> |
|----------------------------------------------------------------------------------------------------|----------------------------------------------------------|----------|
| Click on name column to ea                                                                                                    | lit or use Replace function                              |          |
| New Name                                                                                                    | Old Name                                                 |          |
| track01                                                                                                    | track01                                                  |          |
| track02                                                                                                    | track02                                                  |          |
| track03                                                                                                    | track03                                                  |          |
| track04                                                                                                    | track04                                                  |          |
| track05                                                                                                    | track05                                                  |          |
| track06                                                                                                    | track06                                                  |          |
| track08                                                                                                    | track08                                                  |          |
| track09                                                                                                    | track09                                                  |          |
|                                                                                                    |                                                          |          |
| ٠                                                                                                    | III.                                                     |          |
| < ☐Filter Names 🔽                                                                                                    | track?? (DOS wildcards)                                  | Help     |
| <ul> <li>✓ Filter Names I✓</li> <li>Batch Editing</li> </ul>                                                                                                    | track?? (DOS wildcards)                                  | Help     |
| <ul> <li>Filter Names ▼</li> <li>Batch Editing<br/>Replace Text ▼</li> </ul>                                                                                                    | track?? (DOS wildcards)                                  | Help     |
| <ul> <li>Filter Names ♥</li> <li>Batch Editing</li> <li>Replace Text ♥</li> <li>Prefix Text ♥</li> <li>Prefix Text №</li> <li>Prefix Text №</li> <li>Prefix</li></ul> | track?? (DOS wildcards)<br>track> road                   | Help     |
| <ul> <li>Filter Names ▼</li> <li>Batch Editing</li> <li>Replace Text ▼</li> <li>Prefix Text ▼</li> <li>Suffix Text ▼</li> </ul>                                                                                                    | track?? (DOS wildcards)<br>track> road                   | Help     |
| <ul> <li>Filter Names ♥</li> <li>Batch Editing</li> <li>Replace Text ♥</li> <li>Prefix Text ♥</li> <li>Suffix Text ♥</li> </ul>                                                                                                    | track?? (DOS wildcards) track> road mat Do Batch Replace | Help     |

- Click in the new name column to edit a single object or material name.
- The Rename Dialog allows filtering of the displayed names.
- Only the displayed filtered names can be changed.
- For a batch change set the text and then use the Do Batch Replace button.
- The tick boxes control the changes and the prefix & suffix text are added after the replace.
- You can review the changes before confirming, below you can see the result from the dialog above.

| track01->road01_<br>track02->road02_ | nat<br>nat |                |              |
|--------------------------------------|------------|----------------|--------------|
| track03->road03_<br>track04->road04_ | nat        |                |              |
| track05->road05_<br>track06->road06  | nat<br>nat |                |              |
| track07->road07_                     | nat        |                |              |
| track09->road09_                     | nat        |                |              |
|                                      |            |                |              |
|                                      |            |                |              |
|                                      |            |                |              |
|                                      |            |                |              |
|                                      |            |                |              |
|                                      |            | o then account | at ar cancel |

## **Tools Reports**

Various useful reports on the present model are sent to a notepad-like dialog. This dialog allows simple editing and the ability to save a report to disk.

Model Info Gives a summary of the number of faces and vertices in the model as well as information on every object used in a model.

**Missing Textures** A list of missing texture maps, objects and shaders; very useful for diagnosing problems with a model loading in a game. Please note that the list of missing shaders is from the current session of rFactor so it will be all the missing shaders all the models opened since start-up.

| Textures and<br>Object Used | A list, with the full path names, of all objects and textures in the |
|-----------------------------|----------------------------------------------------------------------|
| Object XYZ                  | The position of every object instance in the model.                  |
| Materials                   | Detailed information on every material in the model.                 |

## List Plugins

Lists the Import and Export Plugins found by rFactor at start-up.

Plugins must be placed in the same folder as rFactor. The import plugins have the extension 3dsmIM and the export plugins use the 3dsmEx extension.

model.

| igins List                                |         |           |                     |                            | 23       |
|-------------------------------------------|---------|-----------|---------------------|----------------------------|----------|
| Description                               | Version | Extension | Copyright           | Filename                   | GUID     |
| 3DSimED3 Collada Export Plugin 1.0a       | 1.01    | dae       | © David Noonan 2013 | h:\_nc\d3dsimed\debug\Coll | 2cec2f2a |
| Google SketchUp Export Plugin 1.0a        | 1.00    | skp       | © Dave Noonan 2013  | h:\_nc\d3dsimed\debug\Ske  | 7f094f6  |
| NetKar Pro .KTO Export Plugin 1.0a        | 1.00    | kto       | © Dave Noonan 2013  | h:\_nc\d3dsimed\debug\Net  | 179bbca  |
| 3DSimED3 Collada Import Plugin 1.0a       | 1.01    | dae       | © David Noonan 2013 | h:\_nc\d3dsimed\debug\Coll | 4b9d69   |
| Google SketchUp SKP V7 Import Plugin 1.0a | 1.00    | skp       | © Dave Noonan 2013  | h:\_nc\d3dsimed\debug\Ske  | 3093c10  |
| NetKar Pro KTO Import Plugin 1.0a         | 1.00    | kto       | © Dave Noonan 2013  | h:\_nc\d3dsimed\debug\Wet  | cfdf2f7b |
| 4                                         |         |           |                     |                            |          |
|                                           |         |           |                     |                            |          |
|                                           |         |           |                     |                            | OK       |

## Activation

3DSimED requires activation if it is to be used for longer than 20 days.

The Activation dialog gives the user a way to request and enter an activation code.

| SimED Activation | n 1 Day(s) Left         |        |
|------------------|-------------------------|--------|
| SystemID         | DSFOFEAS                | Cancel |
| HardwareID       | 3AC2-9792-E189-FE20     | Help   |
|                  | Request activation code |        |
| Activation code  |                         |        |
|                  | Activate!               |        |

1) Request an activation code by clicking the Request activation code button.

2) A form will be presented asking for details about the original order, and should look something like the page shown here.

| 3DSimED Activatio                                 | Code Request                                                                                                    |
|---------------------------------------------------|----------------------------------------------------------------------------------------------------|
| Please enter your det                             | ils below                                                                                                    |
| The more details, the<br>In particular, if you ca | better the chance of a fast response.<br>In find the original order number this would be a great help for a quick reply |
| Order Number                                      |                                                                                                    |
| System ID*                                        | D5F0FEA5                                                                                                    |
| Hardware ID*                                      | 3AC2-9792-E189-FE20                                                                                                    |
| First Name*                                       |                                                                                                    |
| Last Name*                                        |                                                                                                    |
| Address 1                                         |                                                                                                    |
| Address 2                                         |                                                                                                    |
| City / Town                                       |                                                                                                    |
| Postcode / Zip                                    |                                                                                                    |
| County / State                                    |                                                                                                    |
| Email address*                                    |                                                                                                    |
| Order Email address                               |                                                                                                    |
|                                                   | * = Required                                                                                                    |
|                                                   | Click here to request Activation Code                                                                                   |
|                                                   |                                                                                                    |
|                                                   | www.sim-garage.co.uk                                                                                                    |

3) When all the required details have been entered, hit the request Activation code button and a request will be sent for processing.

4) You may have to wait 24 hours for the code which will be delivered by email

5) The code you receive needs to be entered into the Activation code edit box (the green one) and then 3DSimED should be activated with the Activate! button.

Any problems try the help page at sim-garage <u>here</u>.